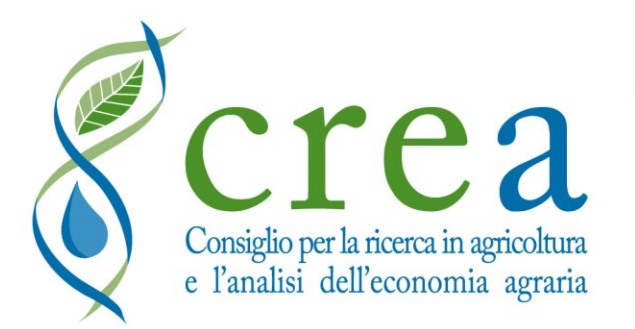

## Centro di ricerca Politiche e Bioeconomia

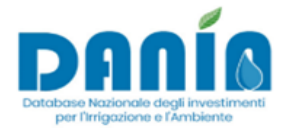

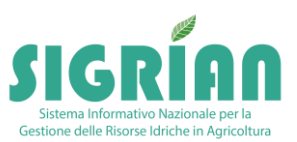

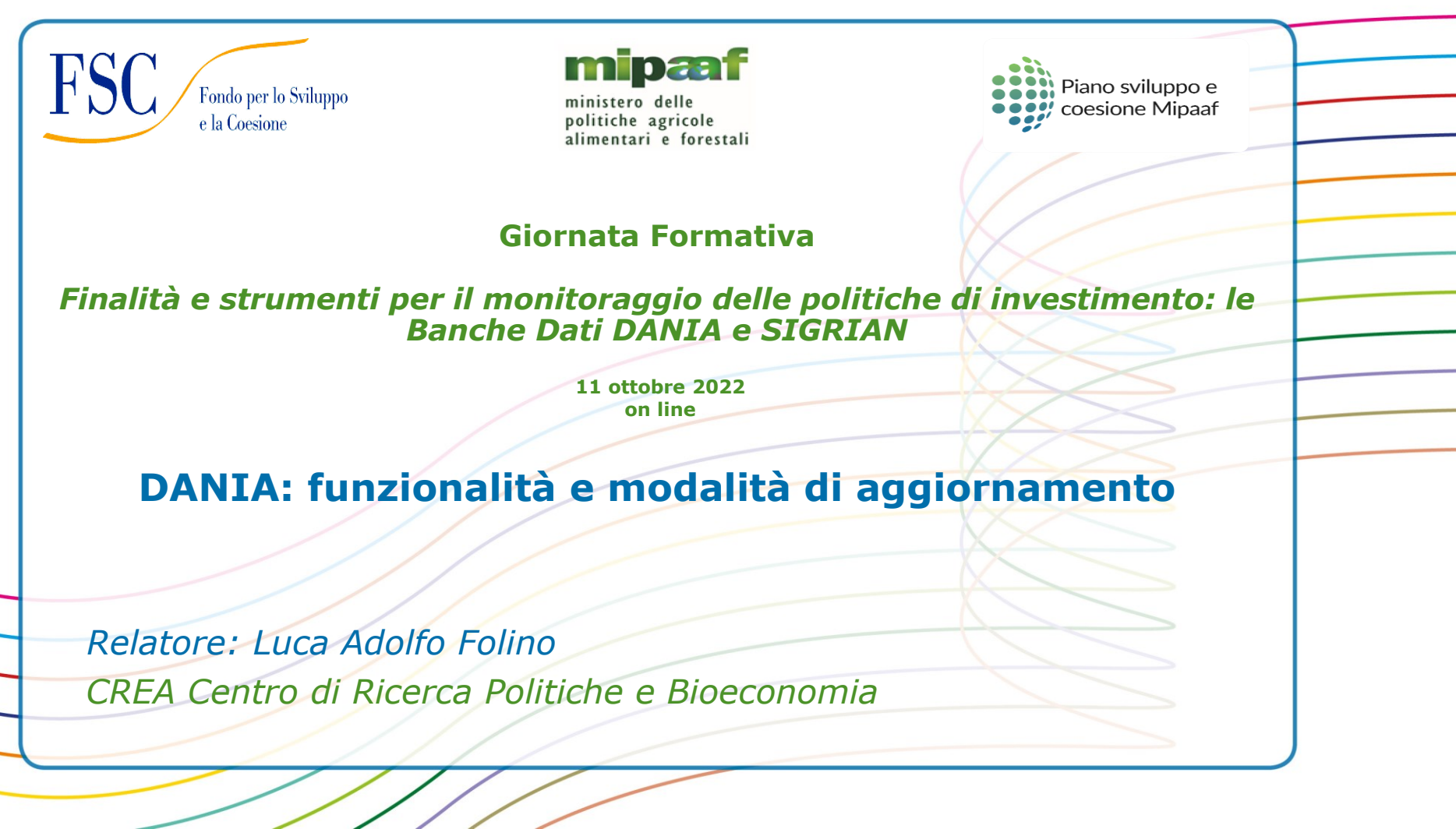

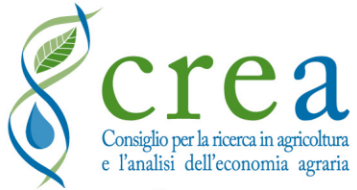

### https://dania.crea.gov.it/

## **Applicativo WEB**

| le Poge 💮 Contatti 🔍 PNRR 4.3 M2C4 e altri fondi - FAQ e News                                                                                                    |                                                                                                    |
|----------------------------------------------------------------------------------------------------|----------------------------------------------------------------------------------------------------|
| Contraste la risognizione degli interventi attuati dagli Enti irrigui, programmati e finanziati, avente finalità prettamente irrigua (comprendendo anche invasi on<br>naulenzo).<br>A contiene la risognizione degli interventi attuati dagli Enti irrigui, programmati e finanziati, avente finalità prettamente irrigua (comprendendo anche invasi on<br>naulenzo).<br>A contiene la disognizione degli interventi attuati dagli Enti irrigui, programmati e finanziati, avente finalità prettamente irrigua (comprendendo anche invasi on<br>naulenzo). | Accesso a DANIA<br>L'accesso all'applicativo è riservato agli utenti<br>accreditati dal CREA-PB<br>Vai al Login<br>Se sei un Ente o una Autorità di gestione puoi fare richiesta de<br>iscrizione a DANIA<br>Compila Richiesta iscrizione<br>Modalità di nomina dei referenti dell'ente ed elenco del<br>referenti regionali<br>Visualizza e scarica le istruzioni<br>SIGRIAN DANIA<br>MENERIE DENERIE<br>E SANCHE DI THE CREA.PE<br>DENERIE DENERIE<br>SIGRIAN DENIE |
| DANIA è frutto di una collaborazione:                                                                                                    | FSC Fondo per lo Sviluppo                                                                                                    |

Applicativo WEB consente la compilazione e la consultazione dei dati on line direttamente da parte degli enti preposti, permettendo di superare la necessità di scambio di file

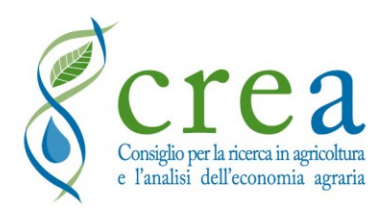

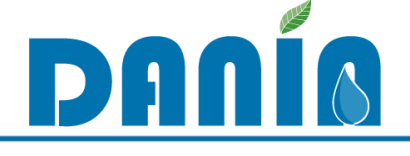

## **CONTENUTI DI DANIA**

DANIA contiene la ricognizione degli interventi attuati dagli Enti irrigui, programmati e finanziati, aventi finalità prettamente irrigua oppure a carattere ambientale di difesa del territorio e del potenziale produttivo agricolo da fenomeni di dissesto

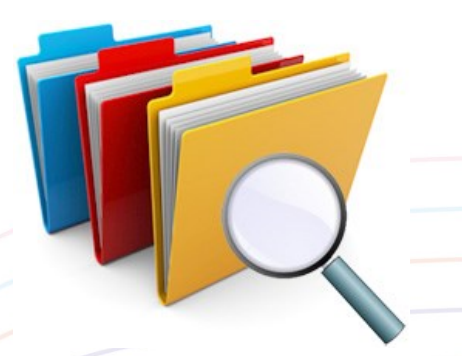

- Congiuntamente al webGIS SIGRIAN, DANIA è uno strumento di supporto alle decisioni nella programmazione degli interventi finalizzati alla riduzione dei rischi in agricoltura, sia in relazione alla scarsità idrica che ai fenomeni di dissesto
  - L'implementazione delle informazioni è in capo a Regioni/PPAA ed Enti irrigui, ma è accessibile per la consultazione anche ai Ministeri e alle Autorità di distretto idrografico

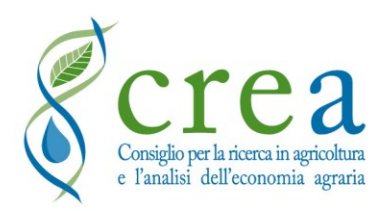

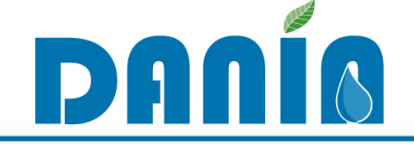

## UTILIZZO DI DANIA – FASI

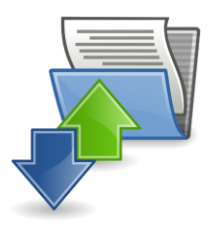

L'uso di un database condiviso consente il coordinamento degli interventi sui vari fondi a disposizione e tra le varie Istituzioni coinvolte, rispondendo, inoltre, a 3 specifiche «fasi»:

## 1) Fase di PROGRAMMAZIONE

CLASSIFICAZIONE INTERVENTI in funzione della fase di attuazione, finalità e tipologia di intervento consente la loro SELEZIONE in funzione delle caratteristiche tecniche ed ambientali ed in relazione alle specificità e regole del fondo di finanziamento

## 2) Fase di FINANZIAMENTO

 MONITORAGGIO SPESA grazie al dettaglio informativo relativo ai singoli interventi finanziati

## 3) Fase di MONITORAGGIO E VALUTAZIONE

VALUTAZIONE EFFICACIA POLITICHE INVESTIMENTO attraverso la quantificazione di opportuni indicatori tecnici e ambientali

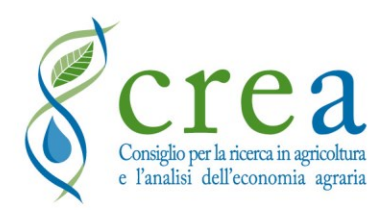

## **QUALI INTERVENTI INSERIRE IN DANIA**

### 1) Interventi in capo ad Enti irrigui

2) Rispondenti alle caratteristiche di classificazione con cui è stata impostata la banca dati: finalità prettamente irrigua oppure finalità ambientale di difesa del suolo e lotta al dissesto idrogeologico, nonché di attuazione degli obiettivi della DQA, ma comunque legati alla difesa del potenziale produttivo agricolo

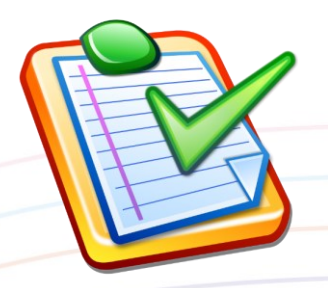

DAUI

3) Progetti che ciascuna Regione/Provincia Autonoma ritiene rilevanti ai fini della programmazione/valutazione degli investimenti in ambito regionale/provinciale e che, eventualmente, possano essere selezionati anche con i numerosi fondi nazionali ad oggi disponibili, secondo i livelli di priorità regionale ritenuti pertinenti

4) **In progettazione** e **in attesa di finanziamento**, per finalità di programmazione degli investimenti

5) Già **finanziati** con fondi nazionali o regionali/provinciali o tramite PSR se rispondenti ai precedenti punti e alle finalità esposte, per finalità di valutazione dell'efficacia delle precedenti politiche di finanziamento, indicativamente a partire dal Piano irriguo nazionale in avanti

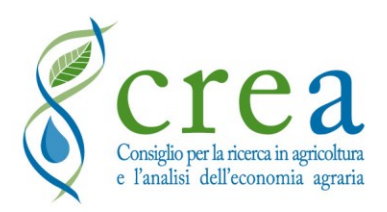

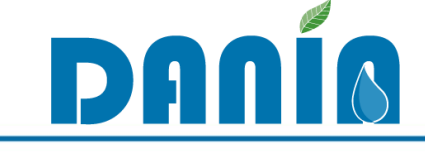

- **REGIONI** (per le aree di propria competenza)
  - Compilazione di tutti i dati del progetto
  - Inserimento nuovo progetto
  - Assegnazione della priorità di intervento
  - Consultazione e stampa
  - Funzione di eliminazione progetto

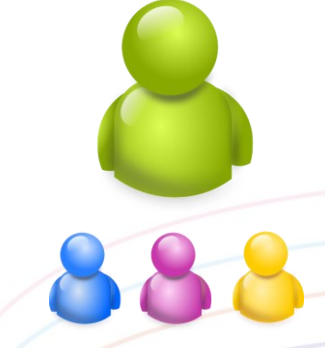

## SOGGETTI ATTUATORI (Enti irrigui) (per le aree di propria competenza)

- Compilazione di tutti i dati del progetto
- Proposta inserimento nuovo progetto
- Consultazione e stampa

## AUTORITÀ DI DISTRETTO IDROGRAFICO (per le aree di propria competenza)

- Definizione del Livello di priorità distrettuale e della Coerenza con la Pianificazione di Distretto (dato poi inserito dalle Regioni)
- Consultazione e stampa

# MINISTERI (livello nazionale) Consultazione e stampa

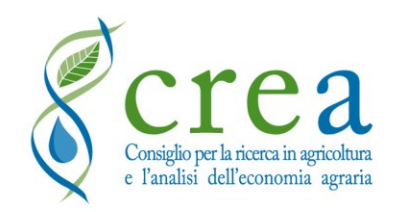

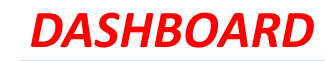

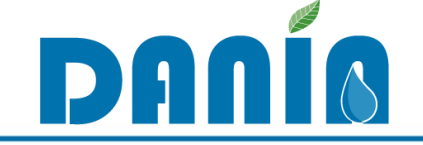

## **Profilo Ente Attuatore**

Ente Attuatore Cashbaard O Download

#### BENTORNATO/A ENTE ATTUATORE

| Filtra la lista dei progetti                                   |                            |   |                        |   | •                                  |
|----------------------------------------------------------------|----------------------------|---|------------------------|---|------------------------------------|
| Regione                                                        | Fase                       |   | Livello Progettuale    |   |                                    |
|                                                                | (non indicato)             | ~ | (non indicato)         | ~ | Applica Filtro                     |
| Distretto Idrografico                                          | Finalità Prevalente        |   | Fonte di Finanziamento |   | Reset Filtro                       |
| V                                                              | (non indicata)             | ~ | (non indicata)         | ~ |                                    |
| Soggetto Attuatore                                             | Priorità Interv. Regionale |   | Cod. Progetto          |   |                                    |
| Consorzio Bonifica                                             | (non indicata)             | ~ |                        |   | Progetti Trovati: 14               |
| Accettato Visualizzazione PROGETTI I<br>NON ANCORA ACCETTATI d | NSERITI e<br>a Regione     |   |                        |   | Risultato<br>applicazione filtro/i |

| ITu | oi Progetti                                          |                |                           |                                                                                                |                 |                         |                     |                                                        |                          |            | Nuovo Pro                      | getto |
|-----|------------------------------------------------------|----------------|---------------------------|------------------------------------------------------------------------------------------------|-----------------|-------------------------|---------------------|--------------------------------------------------------|--------------------------|------------|--------------------------------|-------|
| Co  | opia CSV PDF EsportaDati                             |                |                           |                                                                                                |                 |                         |                     |                                                        | [                        | Ricerca r  | apida:                         |       |
| Cod | ▲ ÷                                                  | ¢<br>Accettato | ‡<br>Fase                 | Livello Progettuale                                                                            | ÷ ÷<br>Finalità | Priorità :<br>Regionale | Importo<br>Progetto | <ul> <li>Importo Finanziato</li> <li>Totale</li> </ul> | ¢<br>Fonte Finanz. I     | ≑%<br>Dati | Ult. ‡ Autore<br>Modifica Mod. | 4     |
|     | Impianto di irrigazione in località                  | Sì             | In Progettazione          | Progetto di Fattibilità                                                                        | Irrigazione     | Alta                    | 1.300.000,00 €      | 0,00 €                                                 | (non indicata)           |            | 25/02/2020 12:54:21 Ministero  | Q     |
|     | Traversa                                             | Sì             | In Progettazione          | (non indicato)                                                                                 | Irrigazione     | Alta                    | 3.850.000,00 €      | 0,00 €                                                 | (non indicata)           |            | 25/02/2020 12:54:21 Ministero  | Q     |
|     | Impianti irrigui del comprensorio consortile/bacini  | Sì             | In Progettazione          | (non indicato)                                                                                 | Irrigazione     | Alta                    | 5.680.000,00 €      | 0,00 €                                                 | (non indicata)           |            | 25/02/2020 12:54:21 Ministero  | ٩     |
|     | Opere idrauliche sul Fiume                           | Sì             | In Progettazione          | (non indicato)                                                                                 | Irrigazione     | Alta                    | 2.400.000,00 €      | 0,00 €                                                 | (non indicata)           |            | 25/02/2020 12:54:21 Ministero  | Q     |
|     | Collegamento degli impianti irrigui                  | Sì             | In Corso di Realizzazione | Progetto Esecutivo Autorizzato (approvato da proponente e da Provveditorato LLPP e verificato) | Irrigazione     | (non indicata)          | 8.600.000,00 €      | 8.600.000,00 €                                         | Piano irriguo nazionale  |            | 25/02/2020 12:54:21 Ministero  | Q     |
|     | Interventi per l'ammodernamento della rete irrigua _ | . Sì           | In Corso di Realizzazione | Progetto Esecutivo Autorizzato (approvato da proponente e da Provveditorato LLPP e verificato) | Irrigazione     | (non indicata)          | 7.000.000,00 €      | 7.000.000,00 €                                         | Piano irriguo nazionale  |            | 25/02/2020 12:54:21 Ministero  | ٩     |
|     | Interventi per l'ammodernamento delle condotte a     | Sì             | Finanziato                | Progetto Esecutivo Autorizzato (approvato da proponente e da Provveditorato LLPP e verificato) | Irrigazione     | Alta                    | 20.000.000,00 €     | 20.000.000,00 €                                        | Piano straordinario inva | ă.         | 25/02/2020 12:54:21 Ministero  | ٩     |
|     | -                                                    |                |                           |                                                                                                |                 |                         |                     |                                                        |                          |            |                                |       |

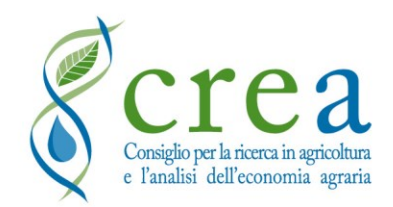

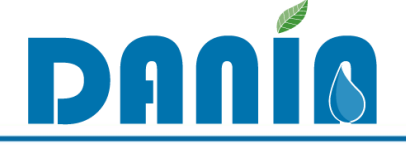

## Sez. I ANAGRAFICA PROGETTO

| DANÍA                                                         |                                                                                                    |                      |                                                  |                                                                 | Ente Attuatore              | X   |
|---------------------------------------------------------------|----------------------------------------------------------------------------------------------------|----------------------|--------------------------------------------------|-----------------------------------------------------------------|-----------------------------|-----|
| Dashboard 🕢 Download                                          |                                                                                                    |                      |                                                  |                                                                 |                             |     |
|                                                               |                                                                                                    |                      |                                                  |                                                                 | Stampa Modifie              | ica |
| ANAGRAFICA PROGETTO                                           |                                                                                                    | €<br>DATI FINANZIARI | MONITORAG                                        | <mark>距</mark><br>GGIO INTERVENTO                               | ALLEGATI AL PROGETTO        |     |
| Cod. Progetto                                                 | Titolo                                                                                                    |                      |                                                  |                                                                 | Inserito il                 |     |
| Regione                                                       | Distretto Idrografico Soggetto Attuatore                                                                                     |                      | Adempienza SIGRIAN                               | Volumi                                                          | Adempienza SIGRIAN Altro    | ]   |
| Cod. Progetto Master                                          | Cod. Progetto Antecedente Cod. Rendis                                                                                        |                      |                                                  |                                                                 |                             |     |
| Descrizione Sintetica Intervento                              |                                                                                                    |                      | Scheda Descrittiva Int                           | revento                                                         |                             |     |
| Fase<br>Num. Lotto<br>Num. Lotti Totali<br>Data Ult. Modifica | Presentato a finanziamento Data Ultima Fase Informazioni aggiuntive che si vogliono fornire sul progetto (max 500 caratteri) |                      | Cup Provvisorio<br>Cup Definitivo<br>Autore Mod. | OBBLIGATO<br>✓ NUOVI progetti<br>✓ candidatura pro<br>nazionali | DRIA per:<br>getti su Fondi |     |
|                                                               |                                                                                                    |                      |                                                  |                                                                 |                             | )   |

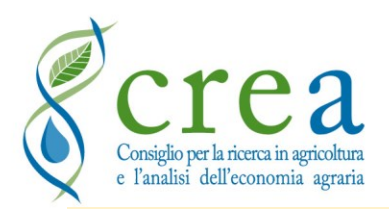

FOCUS «ADEMPIENZA SIGRIAN»

### "Adempienza SIGRIAN Volumi"

Alert sull'adempienza del Soggetto attuatore agli obblighi di inserimento in SIGRIAN dei dati di quantificazione dei volumi irrigui (concessi, prelevati, utilizzati e restituiti), come previsti dal rispettivo regolamento regionale di recepimento delle Linee guida nazionali sulla quantificazione dei volumi irrigui di cui al DM MiPAAF 31/07/2015: tale campo può essere utilizzato come precondizione ad eventuale finanziamento e/o come obbligo post finanziamento

### "Adempienza SIGRIAN Altro"

Alert sul completamento in SIGRIAN delle informazioni fornite dall'Ente irriguo riguardo ad altre informazioni richieste, quali, ad esempio, superfici (area attrezzata, area irrigata, ecc.), colture (volumi e superfici interessate), costi, ecc.

## Compilazione da parte di REGIONI / PPAA

DAN

conoscono gli **obblighi derivanti dai loro regolamenti regionali** in recepimento delle Linee Guida MiPAAF e i **dati presenti in SIGRIAN** che sono tenuti anche a validare

IMPORTANTE!

Le adempienze fanno riferimento all'«ENTE» e non al «singolo progetto»

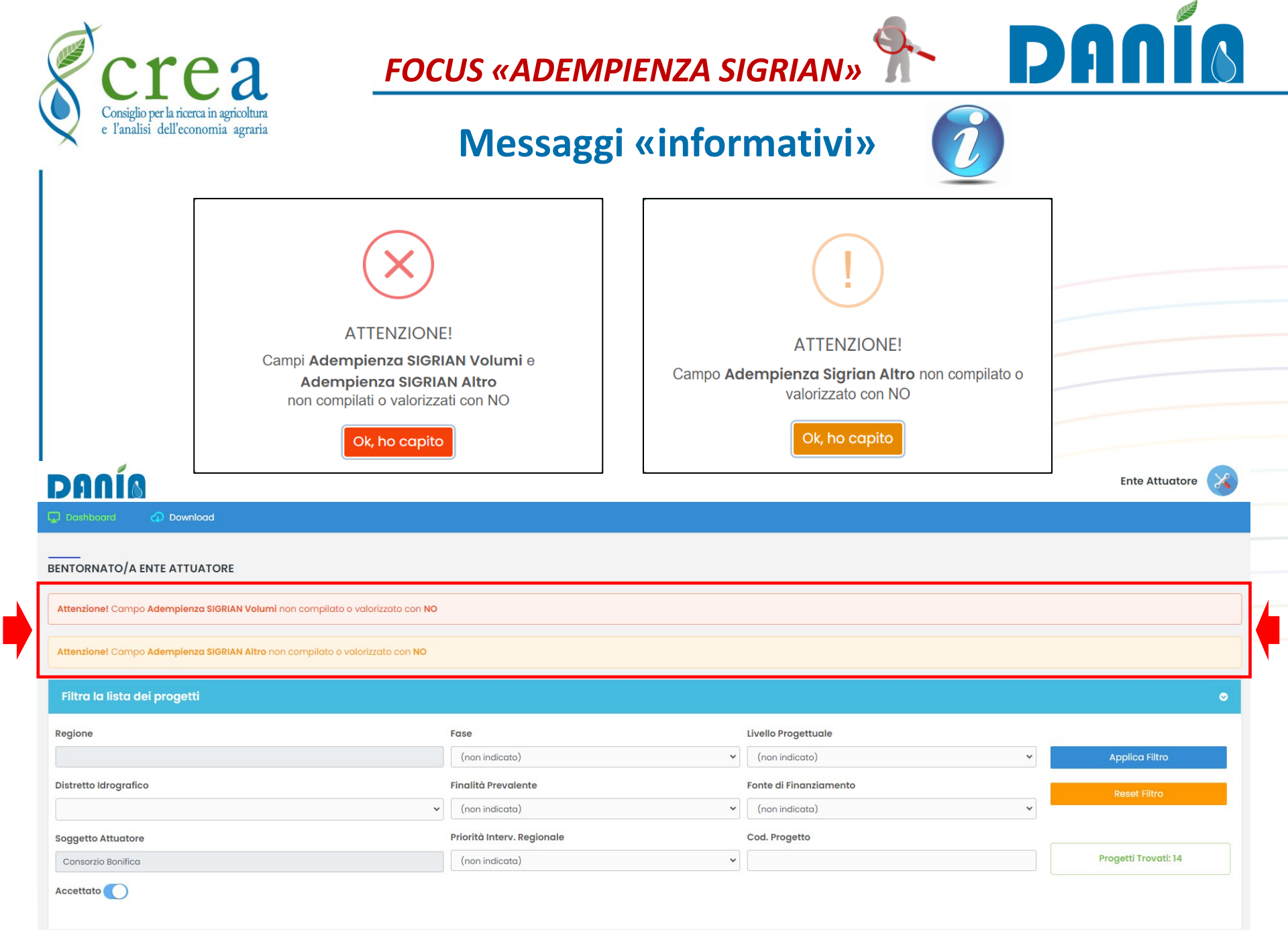

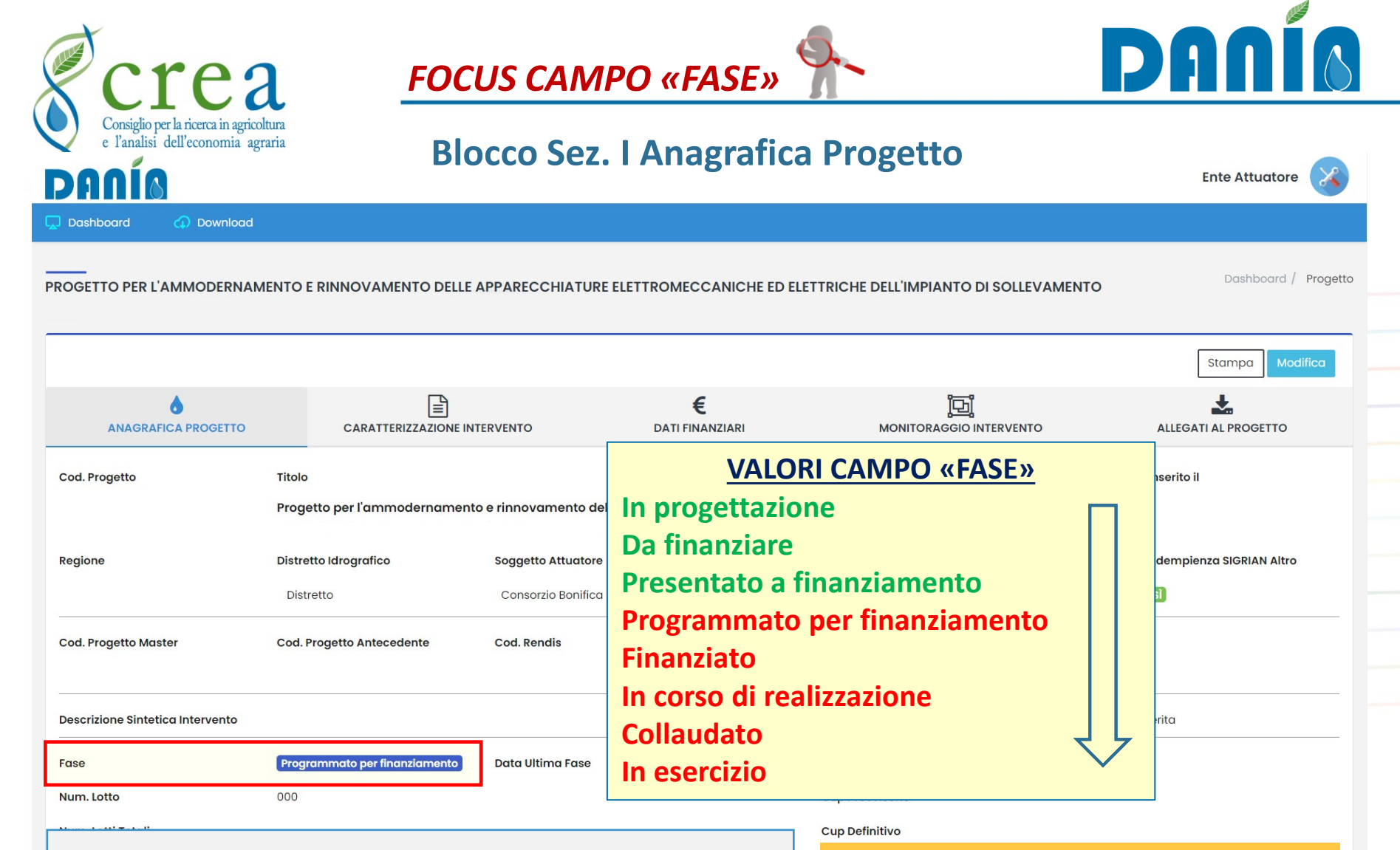

Con FASE = Programmato per finanziamento (o successiva) le informazioni della Sez. I Anagrafica Progetto non saranno più editabili

ECCEZIONE → campo FASE sempre possibile aggiornare per fasi più avanzate (mai retroattivamente)

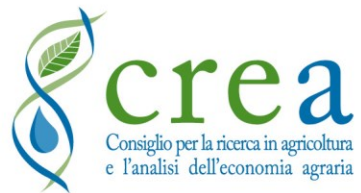

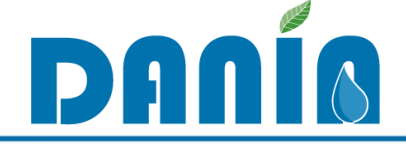

## Sez. II CARATTERIZZAZIONE INTERVENTO (1/3)

### **II-A Avanzamento Progettuale**

| DAUIO                                                                                                    |                                                              |                                                                                                    |                | Ente Attuatore       |
|----------------------------------------------------------------------------------------------------|--------------------------------------------------------------|----------------------------------------------------------------------------------------------------|----------------|----------------------|
| Dashboard 🕡 Download                                                                                                    |                                                              |                                                                                                    |                |                      |
| IMPIANTI IRRIGUI DEL COMPRENSORIO CONSORTILE/ADEGUAMENTO DELLE STAZ                                                                        | (IONI DI SOLLEVAMEN)                                         | ΙΤΟ                                                                                                    |                | Dashboard / Progetto |
|                                                                                                    |                                                              |                                                                                                    |                | Stampa Modifica      |
| ANAGRAFICA PROGETTO                                                                                                    | €<br>DATI FINANZI,                                           | IARI MONITORAGGIO INTERV                                                                                                    | ENTO           | ALLEGATI AL PROGETTO |
| Sottosezione II-A Avanzamento Progettuale         Livello Progettuale (antecedente         Livello Progettuale         Livello Progettuale | Da                                                           | ata Progettazione                                                                                                    |                |                      |
| Stato Autorizzazioni/pareri necessari per la<br>cantierabilità dell'intervento<br>Stralcio Funzionale<br>Stato aggiornamento prezzi        | SSIONE)<br>Intro 6 mesi<br>Intro 1 anno<br>Intro 2 anni<br>A | urata Contrattuale Lavori/Forniture prevista nel<br>onoprogramma di progetto (mesi)<br>ossibilità di suddivisione in lotti<br>no ultimo aggiornamento prezzi | No             |                      |
| Concessione di derivazione (non indicato)                                                                                                  | Pro                                                          | ocedimento di V.I.A.                                                                                                    | (non indicato) |                      |
| Progetto VerificatoCampi attinenti allaVoto del CTACANTIERABILITÀ DEGLIINTERVENTI                                                          |                                                              | ita della verifica<br>ita Voto del CTA                                                                                                    |                |                      |

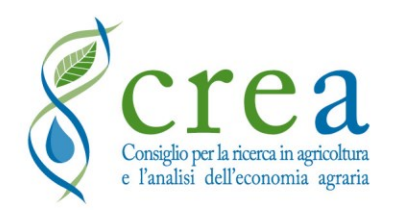

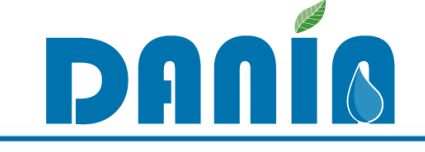

## Sez. II CARATTERIZZAZIONE INTERVENTO (2/3)

### **II-B Descrizione intervento**

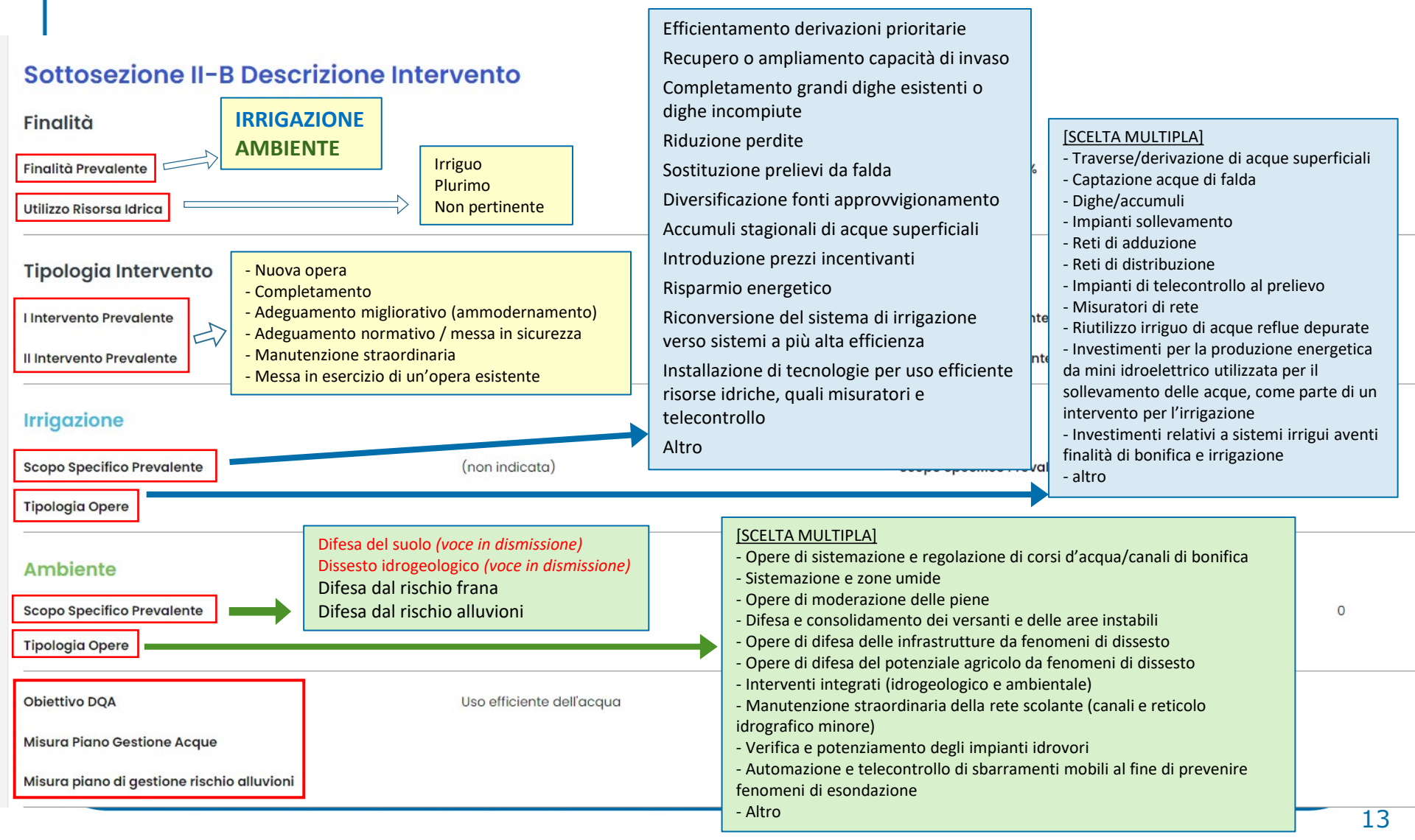

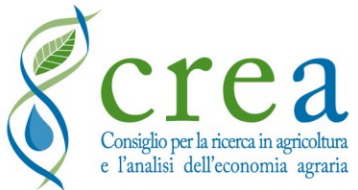

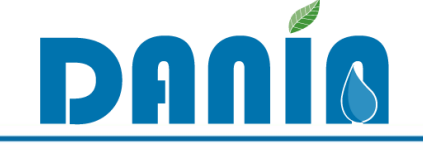

# Sez. II CARATTERIZZAZIONE INTERVENTO (3/3)

Ente Attuatore

### **II-C Descrizione Area Intervento**

### Sottosezione II-C Descrizione Area Intervento

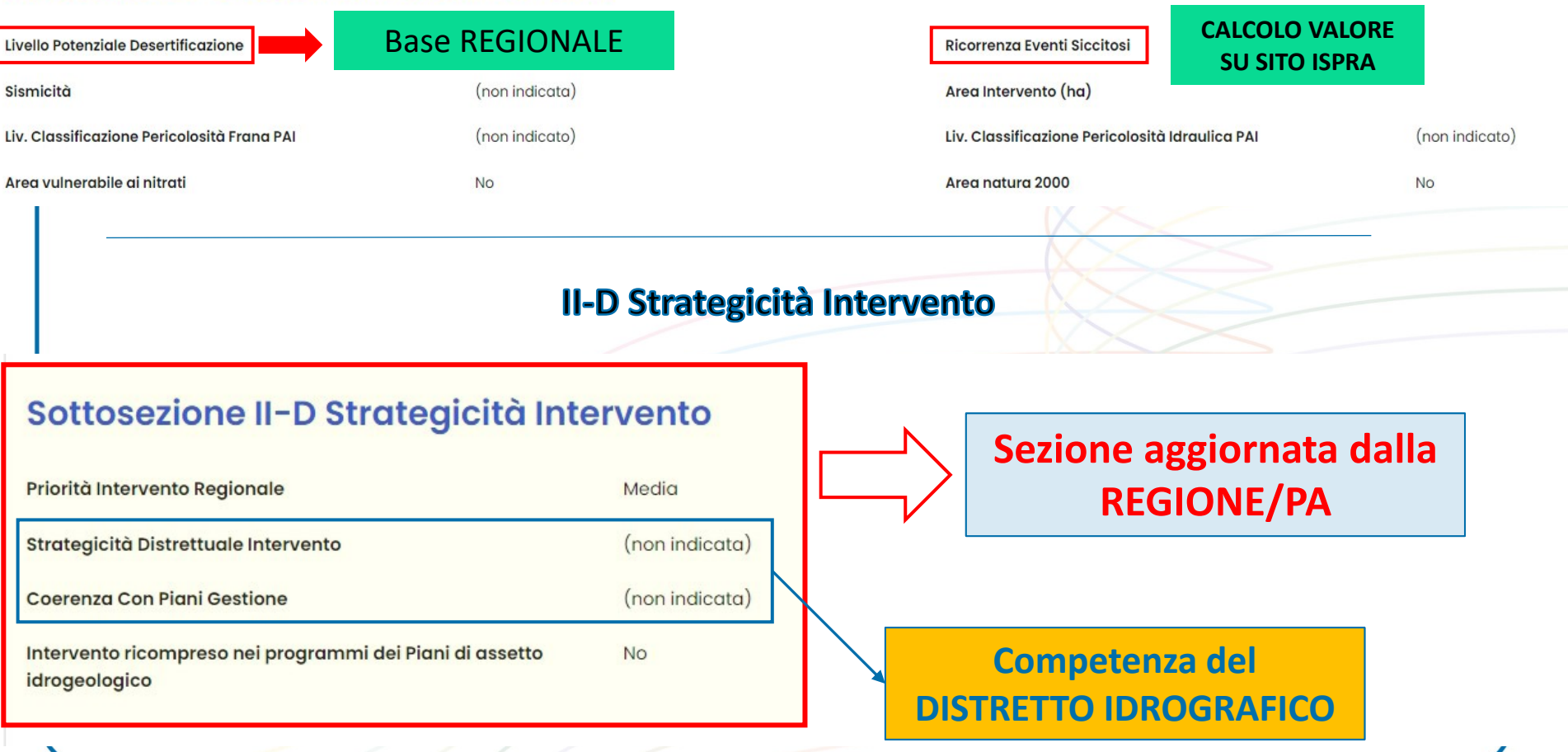

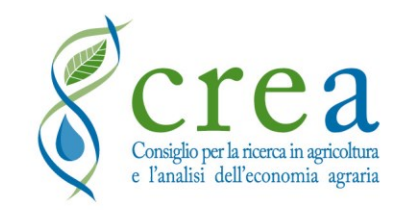

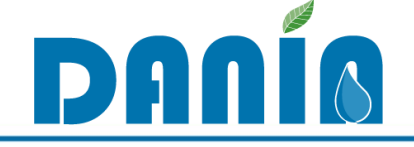

## Sez. III DATI FINANZIARI

**Ente Attuatore** Dashboard Download Dashboard / Progetto Stampa P D € 0 ANAGRAFICA PROGETTO CARATTERIZZAZIONE INTERVENTO DATI FINANZIARI MONITORAGGIO INTERVENTO ALLEGATI AL PROGETTO Importo Progetto Importo Lavori Importo Totale Finanziato Progetto Cofinanziato No Cofinanziamento Pubblico 0% Cofinanziamento Privato 0 % **Fonte Finanziamento Antecedente FINANZIAMENTO** Fonte Finanziamento Progettazione Somma automatica di PROGETTAZIONE Finanziamento Progettazione 0,00€ **IMPORTO FINANZIAMENTO I** • **IMPORTO FINANZIAMENTO II** • Fonte Finanziamento II Fonte Finanziamento I Fonte Finanziamento **Fonte Finanziamento** (non indicata) (non indicata) **Riferimento Normativo Riferimento Normativo** Atto di Finanziamento Atto di Finanziamento 0,00 € 0,00€ Importo Finanziamento Importo Finanziamento Importo Concesso Rimodulato 0.00€ Importo Concesso Rimodulato 0.00€ 0,00€ Importo Erogato 0,00€ Importo Erogato 0% Erogato su Rimodulato **Erogato su Rimodulato** 0% Data Ult. Modifica Autore Mod. Ministero

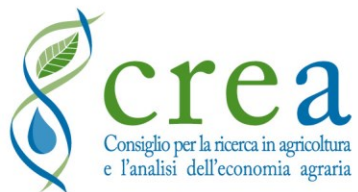

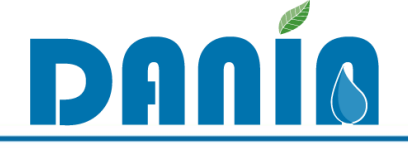

## Sez. IV MONITORAGGIO INTERVENTO (1/2)

|                                                                                                |                                                         |                                         |                                | Regione / Provincia Aut. |
|------------------------------------------------------------------------------------------------|---------------------------------------------------------|-----------------------------------------|--------------------------------|--------------------------|
| Vltimi progetti 📮 Dashboard 🕡 Download                                                         | © Gestione Adempienza                                   |                                         |                                |                          |
|                                                                                                |                                                         |                                         |                                | Dashboard / Progett      |
|                                                                                                |                                                         | 6                                       |                                | Stampa Elimina Modifica  |
| ANAGRAFICA PROGETTO                                                                            | CARATTERIZZAZIONE INTERVENTO                            | €<br>DATI FINANZIARI                    | [년]<br>MONITORAGGIO INTERVENTO | ALLEGATI AL PROGETTO     |
| Sottosezione IV-A Dati Geografici                                                              |                                                         |                                         |                                |                          |
| ID Fonte Sigrian DATI OE                                                                       | BLIGATORI                                               |                                         |                                | ID collegamento          |
| ID Comprensorio 1                                                                              | ID Comprensorio 2                                       |                                         | ID Comprensorio 3              | SIGRIAN                  |
| Altri ID Comprensori                                                                           |                                                         |                                         |                                |                          |
| Irrigazione<br>Tipologia Fonte Approvvigionamento Opera                                        |                                                         |                                         |                                |                          |
| Nome del Corpo Idrico di Approvvigionamento<br>Codice WISE del Corpo Idrico Approvvigionamento | Informazioni sui co                                     | rpi idrici interess                     | ati dagli 🛛 🛛                  |                          |
| Ambiente                                                                                       | interventi e r                                          | elativi codici WIS                      | SE 1                           |                          |
| Tipologia corpo idrico interessato                                                             | (importante per pi                                      | anificazione Distret                    | tuale)                         | solo valori              |
| Nome del Corpo Idrico Interessato<br>Codice WISE del Corpo Idrico Interessato                  |                                                         |                                         |                                |                          |
| Localizzazione geografica                                                                      |                                                         |                                         |                                |                          |
| Coord<br>Sister                                                                                | linate geografiche relative<br>ma di riferimento EPSG 4 | e al centroide dell'are<br>326 (WGS 84) | ea del progetto.               |                          |

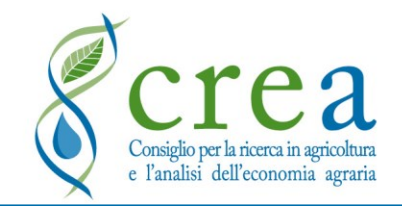

# DANÍO

## Sez. IV MONITORAGGIO INTERVENTO (2/2)

#### Sottosezione IV-B Dati Dimensionali

#### Ambiente

Corpo idrico interessato - Lunghezza del tratto di intervento (m)

Aree urbanizzate messe in sicurezza dall'intervento (ha)

Aree agricole messe in sicurezza dall'intervento (ha)

#### Irrigazione

| Rete Oggetto di Adeguamento/Riconversione (m)                                                                                                    | 0,00                                                     | Superficie Servita Adeguata/Riconvertita (ha) [VOCE IN DISMISSIONE]                                                                                                    | 0,00                                                       |
|----------------------------------------------------------------------------------------------------|----------------------------------------------------------|----------------------------------------------------------------------------------------------------|------------------------------------------------------------|
| Rete Oggetto di interventi di Completamento (m)                                                                                                    | 0,00                                                     | Superficie Servita Interventi Completamento (ha)[VOCE IN DISMISSIONE]                                                                                                    | 0,00                                                       |
| Rete oggetto di interventi di nuova realizzazione (m)                                                                                                    |                                                          |                                                                                                    |                                                            |
| Materiali nuova rete (per completamento e nuova realizzazione) (m)                                                                                                    | 0,00                                                     |                                                                                                    |                                                            |
| Metallo [ghisa/acciaio] (m)                                                                                                    | 0,00                                                     | Plastica [Pvc, Prfv, Pead] (m)                                                                                                    | 0,00                                                       |
| Calcestruzzo/Cemento Armato [CLS/CA] (m)                                                                                                    | 0,00                                                     | Altro Materiale (m)                                                                                                    | 0,00                                                       |
| Superficie dell'area irrigata già esistente sottesa all'intervento (ha)                                                                                                    | 0,00                                                     | Superficie dell'area attrezzata già esistente sottesa all'intervento (ha)                                                                                                    | 0,00                                                       |
| Superficie della nuova area irrigata ad opera dell'intervento (ha)                                                                                                    | 0,00                                                     | Superficie della nuova area attrezzata ad opera dell'intervento (ha)                                                                                                    | 0,00                                                       |
| Superficie totale dell'area irrigata sottesa all'intervento (ha)                                                                                                    | 0,00                                                     | Superficie totale dell'area attrezzata sottesa all'intervento (ha)                                                                                                    | 0,00                                                       |
| Numero Invasi Realizzati                                                                                                    | 0                                                        | Numero invasi recuperati                                                                                                    | 0                                                          |
|                                                                                                    |                                                          |                                                                                                    |                                                            |
| Volume di invaso Realizzato (mc)                                                                                                    | 0,00                                                     | Volume di invaso recuperato (mc)                                                                                                    | 0,00                                                       |
| Volume di invaso Realizzato (mc)<br>Uso invasi realizzati                                                                                                    | 0,00<br>(non indicato)                                   | Volume di invaso recuperato (mc)<br>Uso invasi recuperati                                                                                                    | 0,00<br>(non indicato)                                     |
| Volume di invaso Realizzato (mc)<br>Uso invasi realizzati<br>Superficie Alimentata da Invaso Realizzato (ha)                                                                                                    | 0,00<br>(non indicato)<br>0,00                           | Volume di invaso recuperato (mc)<br>Uso invasi recuperati<br>Superficie Alimentata da Invaso Recuperato (ha)                                                                                                    | 0,00<br>(non indicato)<br>0,00                             |
| Volume di invaso Realizzato (mc)<br>Uso invasi realizzati<br>Superficie Alimentata da Invaso Realizzato (ha)<br>                                                                                                    | 0,00<br>(non indicato)<br>0,00                           | Volume di invaso recuperato (mc)<br>Uso invasi recuperati<br>Superficie Alimentata da Invaso Recuperato (ha)                                                                                                    | 0,00<br>(non indicato)<br>0,00                             |
| Volume di invaso Realizzato (mc)<br>Uso invasi realizzati<br>Superficie Alimentata da Invaso Realizzato (ha)<br>                                                                                                    | 0,00<br>(non indicato)<br>0,00<br>0                      | Volume di Invaso recuperato (mc)<br>Uso invasi recuperati<br>Superficie Alimentata da Invaso Recuperato (ha)<br>Misuratori/Gruppi di Consegna Installati alla Distribuzione a titolo dell'investimento                                                                                                    | 0,00<br>(non indicato)<br>0,00                             |
| Volume di invaso Realizzato (mc)<br>Uso invasi realizzati<br>Superficie Alimentata da Invaso Realizzato (ha)<br>                                                                                                    | 0,00<br>(non indicato)<br>0,00<br>0                      | Volume di invaso recuperato (mc)<br>Uso invasi recuperati<br>Superficie Alimentata da Invaso Recuperato (ha)<br>Misuratori/Gruppi di Consegna Installati alla Distribuzione a titolo dell'investimento<br>Sistema di Telecontrollo Installato a titolo dell'investimento                                                                        | 0.00<br>(non indicato)<br>0,00<br>0<br>(non indicato)      |
| Volume di invaso Realizzato (mc)<br>Uso invasi realizzati<br>Superficie Alimentata da Invaso Realizzato (ha)<br>                                                                                                    | 0.00<br>(non indicato)<br>0.00<br>0<br>0,00              | Volume di invaso recuperato (mc)<br>Uso invasi recuperati<br>Superficie Alimentata da Invaso Recuperato (ha)<br>Misuratori/Gruppi di Consegna Installati alla Distribuzione a titolo dell'investimento<br>Sistema di Telecontrollo Installato a titolo dell'investimento                                                                        | 0.00<br>(non indicato)<br>0.00<br>0<br>(non indicato)      |
| Volume di invaso Realizzato (mc)<br>Uso invasi realizzati<br>Superficie Alimentata da Invaso Realizzato (ha)<br>                                                                                                    | 0.00<br>(non indicato)<br>0.00<br>0.00<br>0.00<br>0.00   | Volume di Invaso recuperato (mc)<br>Uso Invasi recuperati<br>Superficie Alimentata da Invaso Recuperato (ha)<br>Misuratori/Gruppi di Consegna Installati alla Distribuzione a titolo dell'investimento<br>Sistema di Telecontrollo Installato a titolo dell'investimento<br>Risparmio Idrico (mc)                                               | 0,00<br>(non indicato)<br>0,00<br>0<br>(non indicato)<br>0 |
| Volume di invaso Realizzato (mc)<br>Uso invasi realizzati<br>Superficie Alimentata da Invaso Realizzato (ha)<br>Quantità di Energia Idroelettrica Prodotta (kWh)<br>Misuratori al Prelievo Installati a titolo dell'investimento<br>Misuratori al prelievo Installati su fonti con obbligo di misurazione<br>Acqua Irrigua Sostituita con Acque Reflue Depurate (mc)<br>Risparmio Idrico (%)<br>Risparmio Idrico (l/s) | 0.00<br>(non indicato)<br>0,00<br>0<br>0,00<br>0<br>0,00 | Volume di invaso recuperato (mc)<br>Uso invasi recuperati<br>Superficie Alimentata da Invaso Recuperato (ha)<br>Misuratori/Gruppi di Consegna Installati alla Distribuzione a titolo dell'investimento<br>Sistema di Telecontrollo Installato a titolo dell'investimento<br>Risparmio Idrico (mc)<br>Risparmio idrico da riduzione perdite (mc) | 0.00<br>(non indicato)<br>0.00<br>0<br>(non indicato)<br>0 |

...dettagli

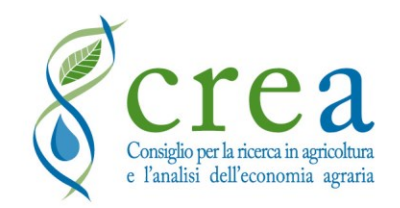

FOCUS Sez. IV MONITORAGGIO INTERVENTO

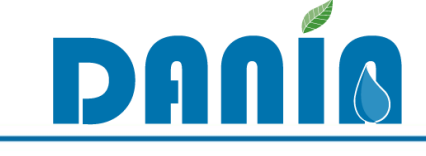

## Sottosezione IV-B Dati Dimensionali (1/2)

### Irrigazione

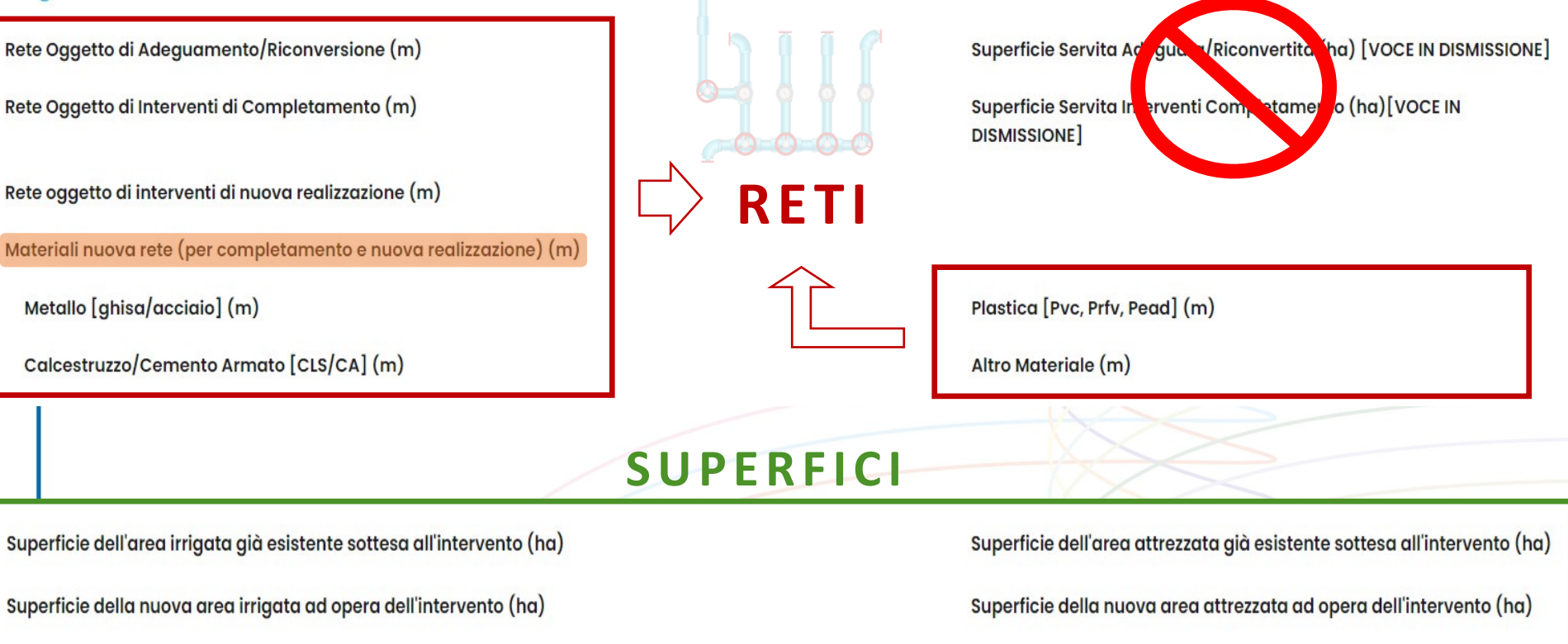

Superficie totale dell'area irrigata sottesa all'intervento (ha)

### **AREA IRRIGATA**

parte della superficie attrezzata dell'Ente/Comprensorio o Distretto effettivamente irrigata in un dato anno solare Superficie totale dell'area attrezzata sottesa all'intervento (ha)

### AREA ATTREZZATA

l'area dell'Ente/Comprensorio o Distretto su cui sono presenti le opere necessarie all'esercizio della pratica irrigua

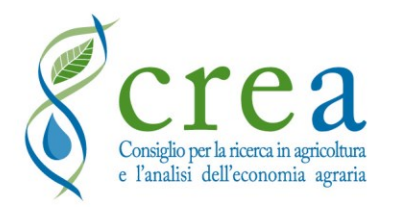

### FOCUS Sez. IV MONITORAGGIO INTERVENTO

## Sottosezione IV-B Dati Dimensionali (2/2)

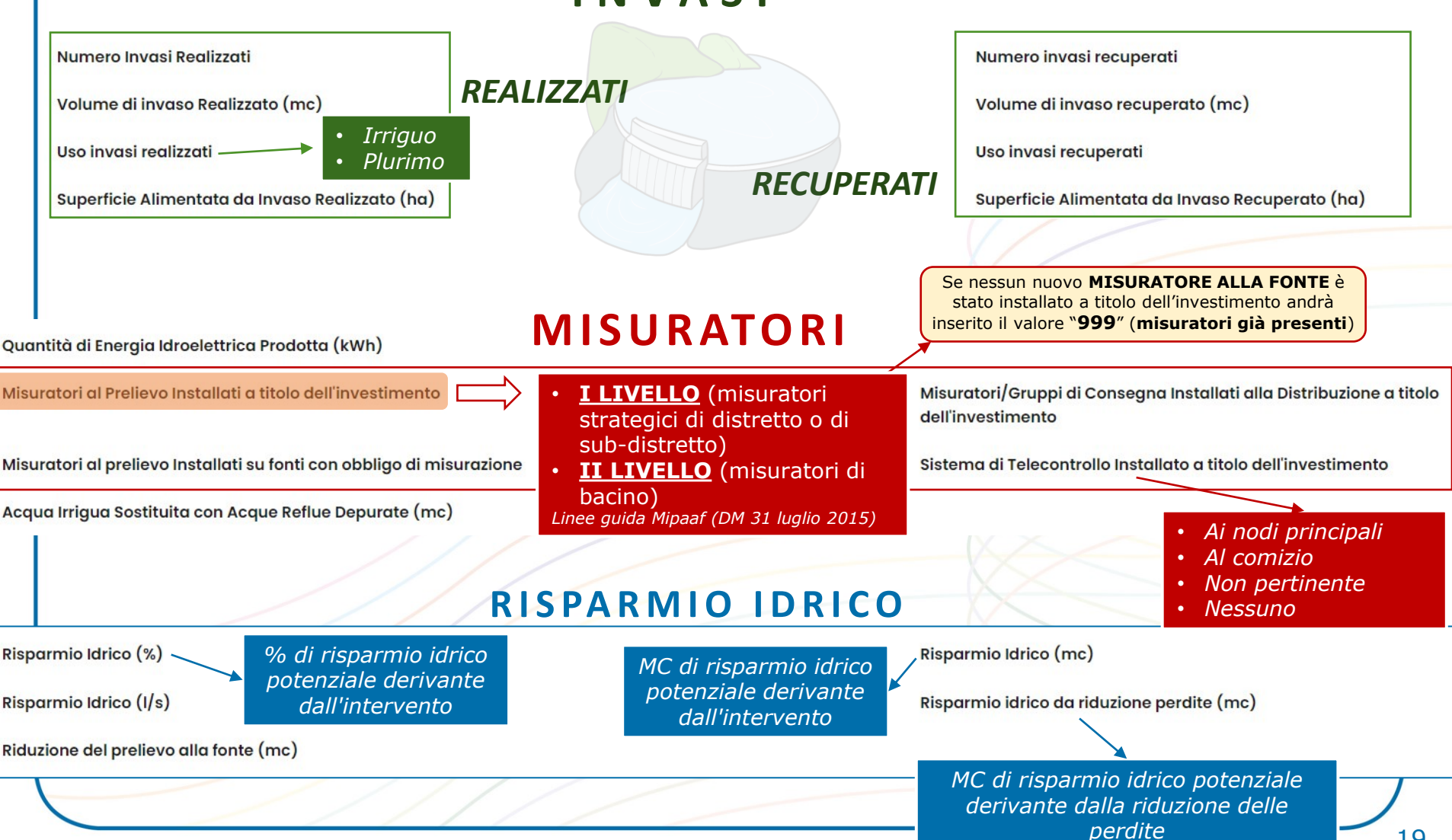

DANIS

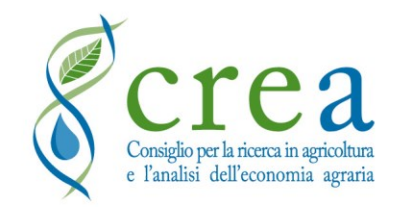

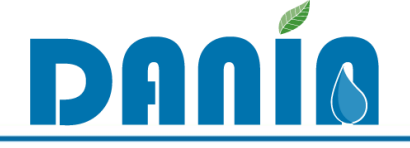

## Sez. V ALLEGATI AL PROGETTO

| DANÍA                                                                    |                                                     |                                                      | Ente Attuatore (TEST) |
|--------------------------------------------------------------------------|-----------------------------------------------------|------------------------------------------------------|-----------------------|
| Dashboard 🕢 Download                                                     |                                                     |                                                      |                       |
| VESTIMENTI NELLA RESILIENZA DELL                                         | AGROSISTEMA IRRIGUO PER UNA MIGLIORE GESTIONE DELLE | RISORSE IDRICHE.                                     | Dashboard / Progette  |
|                                                                          |                                                     |                                                      | Stampa Modifica       |
| ANAGRAFICA PROGETTO                                                      | CARATTERIZZAZIONE INTERVENTO DATI FINA              | 加ZIARI MONITORAGGIO INTERVENTO                       | ALLEGATI AL PROGETTO  |
| Nome Allegato<br>scheda intervento.docx<br>ELAB. 2 Relazione tecnica.pdf | Obbligatoria per<br>nuovi progetti                  | Descrizione Allegato SchedaDescrittivaProgetto Altro |                       |
| ELAB. 2 Relazione tecnica.pdf                                            |                                                     | Altro                                                | Û                     |
| ELAB. 2a Studio di Fattibilità Ambientale.pdf                            |                                                     | Altro                                                | ŵ                     |
| ELAB. 2b Relazione sul risparmio idrico.pdf                              | Documentazione                                      | Altro                                                | <b>D</b>              |
| ELAB. 3 Inquadramento Territoriale.pdf                                   |                                                     | Altro                                                | 面                     |
| ELAB. 6 Misuratore di Portata di IV Livello.pdf                          | extra non                                           | Altro                                                | Ē                     |
| ELAB. 7 Schema quadro RTU.pdf                                            | obbligatoria                                        | Altro                                                | Û                     |
| ELAB. 8 Documentazione fotografica.pdf                                   |                                                     | Altro                                                | 1                     |
| ELAB. 9 Analisi dei prezzi.pdf                                           |                                                     | Altro                                                | 1                     |
|                                                                          |                                                     |                                                      |                       |

La documentazione non obbligatoria può essere rimossa dall'utente cliccando sul cestino

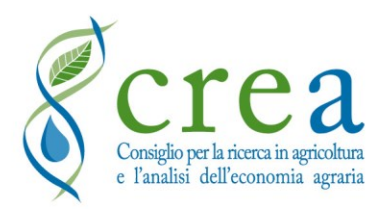

**EDITING: INSERIMENTO PROGETTI** 

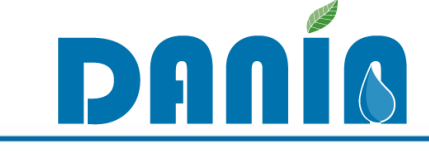

## 🔿 DATI OBBLIGATORI 📛

Nell'inserire un NUOVO PROGETTO, il Soggetto attuatore deve:

1) compilare una serie di campi obbligatori, che riguardano informazioni minime relative a differenti sezioni del database

### Sez. I Anagrafica

- Regione
- Distretto idrografico
- Soggetto attuatore
- Titolo progetto
- Fase

### Sez. III Dati finanziari

Importo progetto

### Sez. II Caratterizzazione intervento

- Livello progettuale (sez. II-A)
- Finalità prevalente (sez. II-B)
- Tipologia intervento (sez. II-B)
- Scopo specifico prevalente (sez. II-B)

### Sez. IV Monitoraggio intervento

- ID Fonte SIGRIAN (sez. IV-A)
- ID Distretto Irriguo SIGRIAN (sez. IV-A)

| Data:                                    | Compilatore:                                                                                                    |
|------------------------------------------|----------------------------------------------------------------------------------------------------|
| ANA                                      | AGRAFICA E LOCALIZZAZIONE INTERVENTO                                                                                                    |
| Titolo del progetto                      | Inserire come riportato o da riportare in DANLA                                                                                                    |
| Nome soggetto<br>attuatore               | Indicare l'ente a cui è affidata la realizzazione dell'intervento                                                                                                    |
| Distretto Idrografico                    |                                                                                                    |
| Regione                                  |                                                                                                    |
| CUP                                      |                                                                                                    |
| ID progetto                              | ID progetto riportato in DANLA, ze gsk inzerito                                                                                                    |
| Lottizzazione                            | Se il progetto è parte di un intervento più ampio, indicare il numero di lotti totali e gli<br>ID progetto degli altri interventi procenti il DANIA (thenciati o da finanziare) che<br>comportento il intervento combizizio                                                                                                    |
| ID progetto master                       | In caso il progeno sia parte di un intervento più ampio insieme ad altri interventi<br>prezent in DANA (theozisti o da finanziare), indicare, tra questi, il progeno da<br>considerare come "mesure"                                                                                                    |
| Fase<br>(aggiornata al)                  | Seeglers was the la seguest vact:<br>La properties as<br>Definitions<br>Projections of phasestreads<br>Programma per finitiations<br>Programma per finitiations<br>Projections<br>Projections |
| Livello progettuale<br>(aggiornato al)   | Seegliere was na le seguent voci:  Progetto di famblittà Progetto definitivo                                                                                                    |
| Finalità prevalente                      | Progeto esecutivo Seegliere tra le seguenti voci:     Imigatione     Internatione                                                                                                    |
| Vulnerabilità<br>dell'area di intervento | — determine and problematiche ambiensti dell'avea cone presenta di rischio<br>Infegeologica, scatzità dirica, rischio decertificazione, inquinamento da nitrati o di<br>altra natura                                                                                                    |

### 2) compilare e caricare la «Scheda descrittiva intervento» in formato Word

Il progetto potrà essere salvato in DANIA se tutti i campi obbligatori saranno inseriti e se la «Scheda descrittiva intervento» sarà caricata

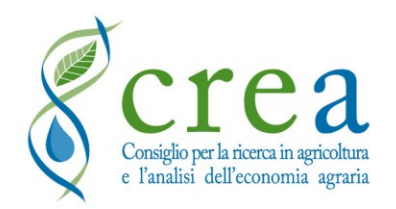

**EDITING: INSERIMENTO PROGETTI** 

Iter NUOVO PROGETTO (ENTE IRRIGUO)

Il nuovo progetto inserito in DANIA viene inviato alla REGIONE (notifica via email)

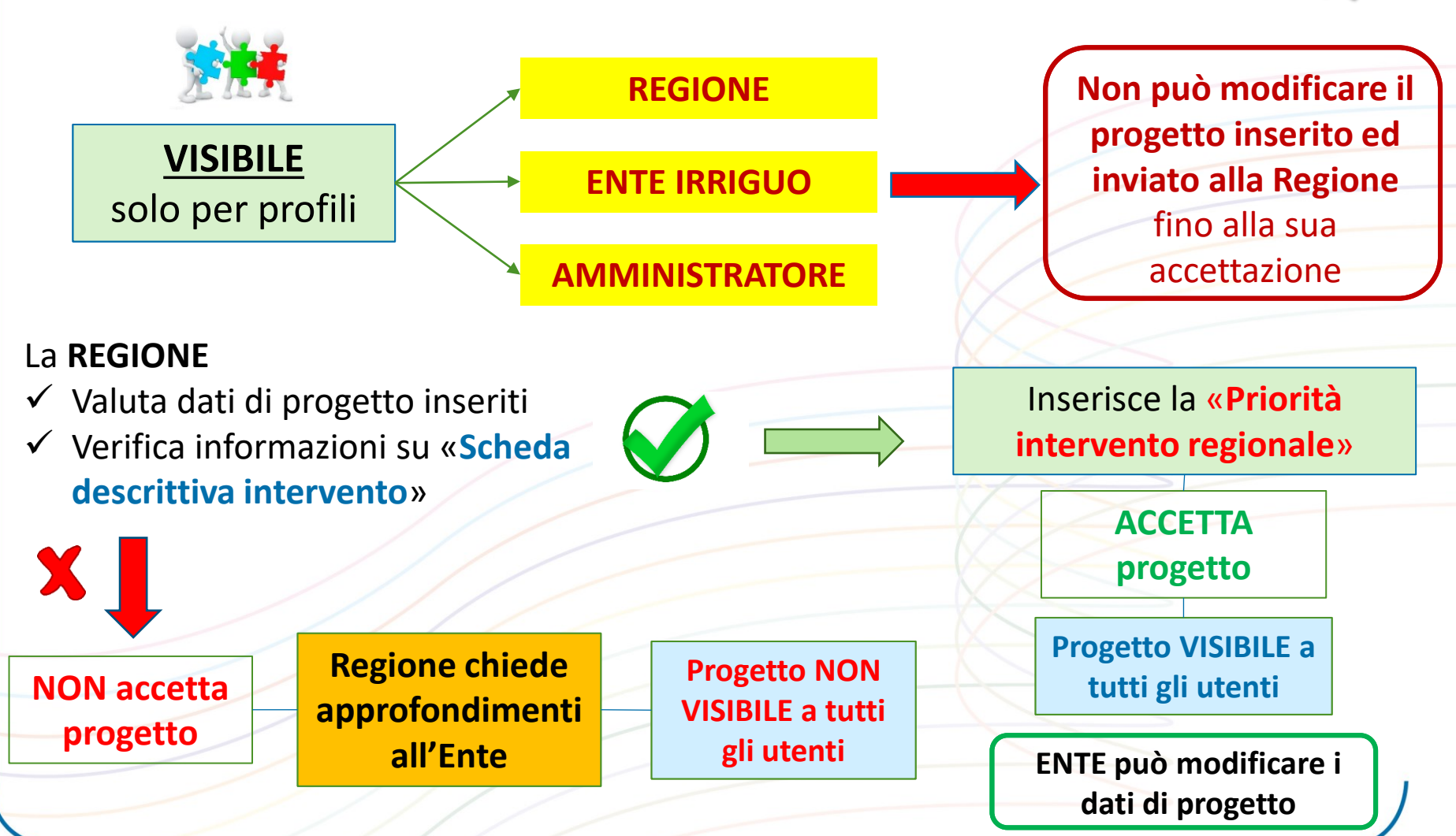

DAU

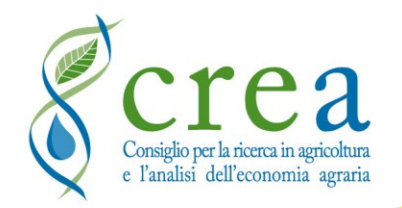

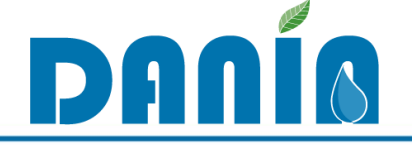

# NOTIFICHE AUTOMATICHE

Quando il Soggetto attuatore inserisce/modifica un progetto, viene inviata una notifica automatica via email ai referenti della REGIONE e a DANIA

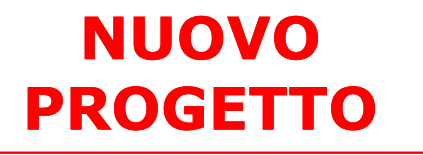

- Soggetto attuatore che ha inserito progetto
- Codice del progetto (generato da DANIA)
- Nome, Email e Telefono dell'Utente che ha inserito progetto
- Data/ora dell'inserimento

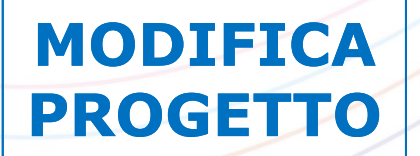

- Soggetto attuatore che ha modificato il progetto
- Codice del progetto
- **Campi modificati** in DANIA (Sezione + Nome campo)
- Nome, Email e Telefono dell'Utente che ha inserito progetto
- Data/ora della modifica

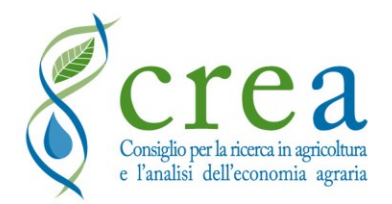

**CREDENZIALI DI ACCESSO** 

### Modalità di richiesta/aggiornamento

Responsabile del Consorzio

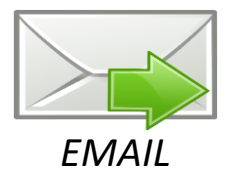

dania@crea.gov.it

*Cc: Referente regionale* 

**NOMINATIVI dei REFERENTI** (max 2) [NOME, COGNOME, EMAIL]

DAU

**REFERENTI NOMINATI** compilano form su DANIA all'indirizzo:

https://dania.crea.gov.it/accounts/user-registation

0 DONIA **RICHIESTA ATTIVAZIONE NUOVO ACCOUNT** Compila i dati del nuovo account Nome Visualizzato Ente di appartenenza Regione à ~ (non indicata) Email Profilo Utente Direzione/Dipartimento di afferenza Dichigro di gyer preso visione ed accettare la politica sulla privacy del CREA per il trattamento dei dati personali. Ente Attuatore ~ Consulta la politica sulla privacy del CREA sul trattamento dati personal Password Distr. Idrografico Qualific ۲ (non indicat Profilo da inserire: Conferma password Ente Attuatore (9) onsorzio Bonifico **ENTE ATTUATORE** Consorzio Bonifica Telefono Consorzio Bonifica Consorzio Bonifica **ATTIVA le** Invia EMAIL **CREA verifica** dati inseriti **CREDENZIALI** a referenti

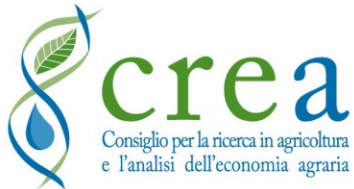

ministero delle politiche agricole alimentari e forestali

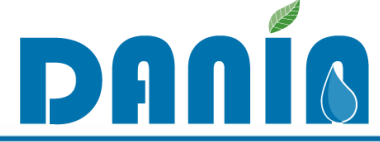

#### **DOVE TROVARE...** PNRR 4.3 M2C4 e altri fondi - FAO e Accesso a DANIA DANÍO L'accesso all'applicativo è riservato agli utenti accreditati dal CREA-PB Vai al Login Se sei un Ente o una Autorità di gestione puoi fare richiesta di iscrizione a DANIA Database Nazionale degli investimenti per l'Irrigazione e l'Ambiente La banca dati DANIA è stata sviluppata nell'ambito dell'Accordo di cooperazione tra MiPAAF e CREA per l'attuazione del Piano operativo agricoltura (ACOPOA) per il Sottopiano 2 - Interventi nel campo delle infrastrutture irrigue, bonifica idraulica, difesa dalle esondazioni, bacini di accumulo e programmi collegati di assistenza tecnica e consulenza. **ENTI IRRIGUI** DANIA contiene la ricognizione degli interventi attuati dagli Enti irrigui, programmati e finanziati, avente finalità prettamente irrigua (comprendendo anche invasi con Moda Modalità di nomina dei referenti dell'ente ed elenco dei funzione multi-obiettivo) oppure meni di dissesto. La catalogazione riguarda Elenco REFERENTI informazioni tecniche di dettagl • degli interventi e delle loro caratteristiche dimensionali. **REGIONALI DANIA** nterventi finalizzati alla riduzione dei rischi in DANIA, congiuntamente al webGI agricoltura, sia in relazione alla sc mativo relativo ai singoli interventi finanziati, inoltre, consente di monitorarne o attraverso la quantificazione di opportuni indicatori fisici e ambientali (Fase Procedura NOMINA • BANCHE DATI DEL CREA-PB **REFERENTI ENTE IRRIGUO** SIGRÍAN DANÍA DANIA è frutto di una collaborazione: mipaf Piano sviluppo e Fondo per lo Sviluppo coesione Mipaaf

25

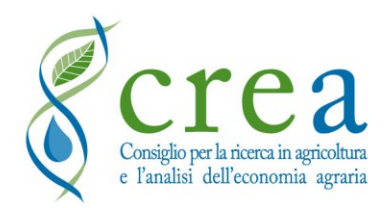

## Area DOWNLOAD

## **STRUMENTI E DOCUMENTI DI SUPPORTO**

| Consiglio<br>e l'anali                                       | per la ricerca in agricoltura<br>si dell'economia agraria | Centro di ric<br>Politiche e Bi | erca<br>ioeconomia       |   |
|--------------------------------------------------------------|-----------------------------------------------------------|---------------------------------|--------------------------|---|
| Databa                                                       |                                                           | aní                             | 0                        |   |
| Databa                                                       | l'Irrigazi                                                | one e l'Amb                     | vestimenti per<br>viente | - |
|                                                              | Man                                                       | uale uter                       | nte                      |   |
|                                                              |                                                           |                                 |                          |   |
| ministero delle politiche<br>agricole alimentari e forestali | Piano svilup<br>coesione Mi                               | po e FSC Forde pe               | r la Salagea SIGRÍA      | N |

MANUALE UTENTE

| Data:                                    | Compilatore:                                                                                                    |
|------------------------------------------|----------------------------------------------------------------------------------------------------|
| ANA                                      | IGRAFICA E LOCALIZZAZIONE INTERVENTO                                                                                                    |
| Titolo del progetto                      | Inserire come riportato o da riportare in DANIA                                                                                                    |
| Nome soggetto<br>attuatore               | Indicare l'ente a cui è affidata la realizzazione dell'intervento                                                                                                    |
| Distretto Idrografico                    |                                                                                                    |
| Regione                                  |                                                                                                    |
| CUP                                      |                                                                                                    |
| ID progetto                              | ID progetto riportato in DANLA, se già inserito                                                                                                    |
| Lottizzazione                            | Se il progetto è parte di un intervento più ampio, indicare il numero di lotti totali e gli<br>ID progetto degli altri interventi prezenti in DANIA (finanziati o da finanziare) che<br>compongono l'intervento complezzivo |
| ID progetto master                       | In cazo il progetto zia parte di un intervento più ampio inzieme ad altri interventi<br>presenti in DANIA (finanziati o da finanziare), indicare, tra questi, il progetto da<br>conziderare come "mazter"                   |
| Fase<br>(aggiornata al)                  | Scepitare una ra le zeguenti voci:<br>In progenatione<br>Da finanziare<br>Prezentato a finanziamento<br>Progenamiato per finanziamento<br>Finanziato<br>In coro al realizzatione<br>Collandaro<br>To accorcino              |
| Livello progettuale<br>(aggiornato al)   | Scogliere una tra le seguenti voci:<br>Progeto di fattibilità<br>Progeto di fattibilità<br>Progeto deglattivo                                                                                                    |
| Finalità prevalente                      | Scegliere tra le seguenti voci:<br>Dirigazione<br>dimbiente                                                                                                    |
| Vulnerabilità<br>dell'area di intervento | Indicare eventuali problematiche ambientali dell'area come prezenza di rischio<br>idrogeologico, scarzità idrica, rischio desertificazione, inquinamento da nitrati o di<br>altra natura                                    |

### SCHEDA DESCRITTIVA INTERVENTO

DANÍO

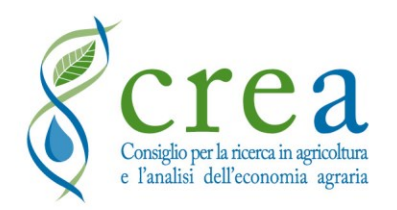

MANUALE UTENTE (aggiornato a maggio 2022) Funzionalità e caratteristiche di DANIA Dettaglio campi e modalità di aggiornamento Profili che accedono a DANIA

(aggiornato periodicamente in base all'implementazione di nuove funzionalità, anche su segnalazione di Regioni e Consorzi)

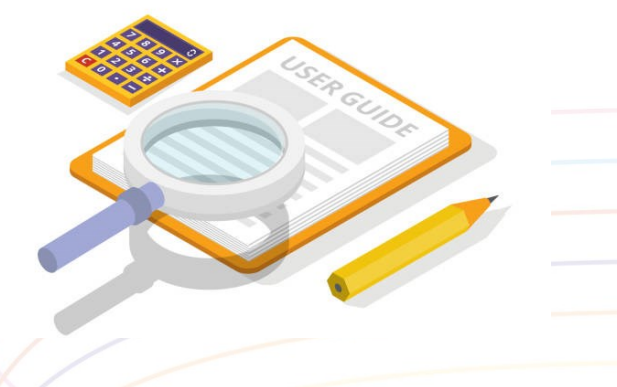

DANIS

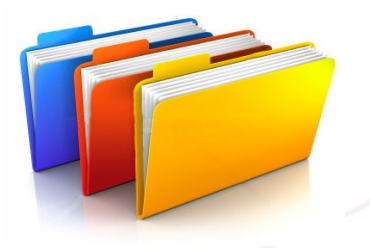

### SCHEDA DESCRITTIVA INTERVENTO

- Consente alla Regione/PA una migliore valutazione del nuovo progetto inserito in DANIA da parte del Soggetto attuatore dell'intervento
- Evidenzia le caratteristiche del progetto e le problematiche che affronta e risolve, ulteriori rispetto alla classificazione consentita con i campi di DANIA
- Ai fini della presentazione a finanziamento di progetti su fondi nazionali per i quali è richiesta tale descrizione

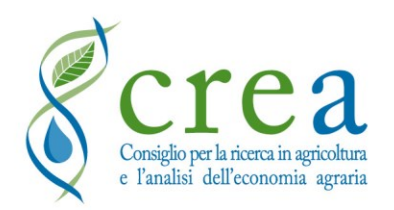

Gestione integrata delle informazioni

GRIA

DANIA è strettamente collegato al web GIS SIGRIAN (Sistema informativo nazionale per la gestione della risorsa idrica in agricoltura), gestito dal CREA, che è il database nazionale unico di riferimento per la raccolta di dati e informazioni sull'uso irriguo dell'acqua a scala nazionale CREAL POLITICHE PER LE RISORSE IDRICHE: LE BANCHE DATI DEL CREA-PB

SIGRÍAN DANÍS

28

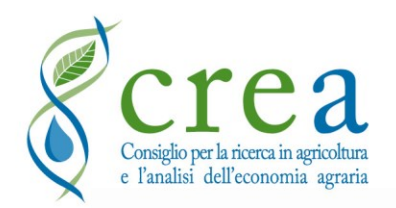

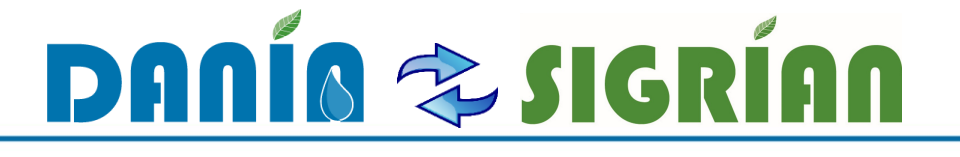

## **ELEMENTI DI COLLEGAMENTO TRA I DUE SISTEMI**

**IDENTIFICATIVI** degli elementi amministrativi e geografici dell'intervento:

- ID Ente
- Adempienza SIGRIAN Volumi
- Adempienza SIGRIAN Altro

Sez. I Anagrafica Progetto

- ID Fonte
- ID Distretto irriguo
- ID Schema irriguo
- ID Comprensorio

Sez. IV Monitoraggio Intervento

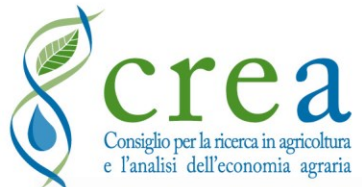

## **Riferimento ad altre banche dati**

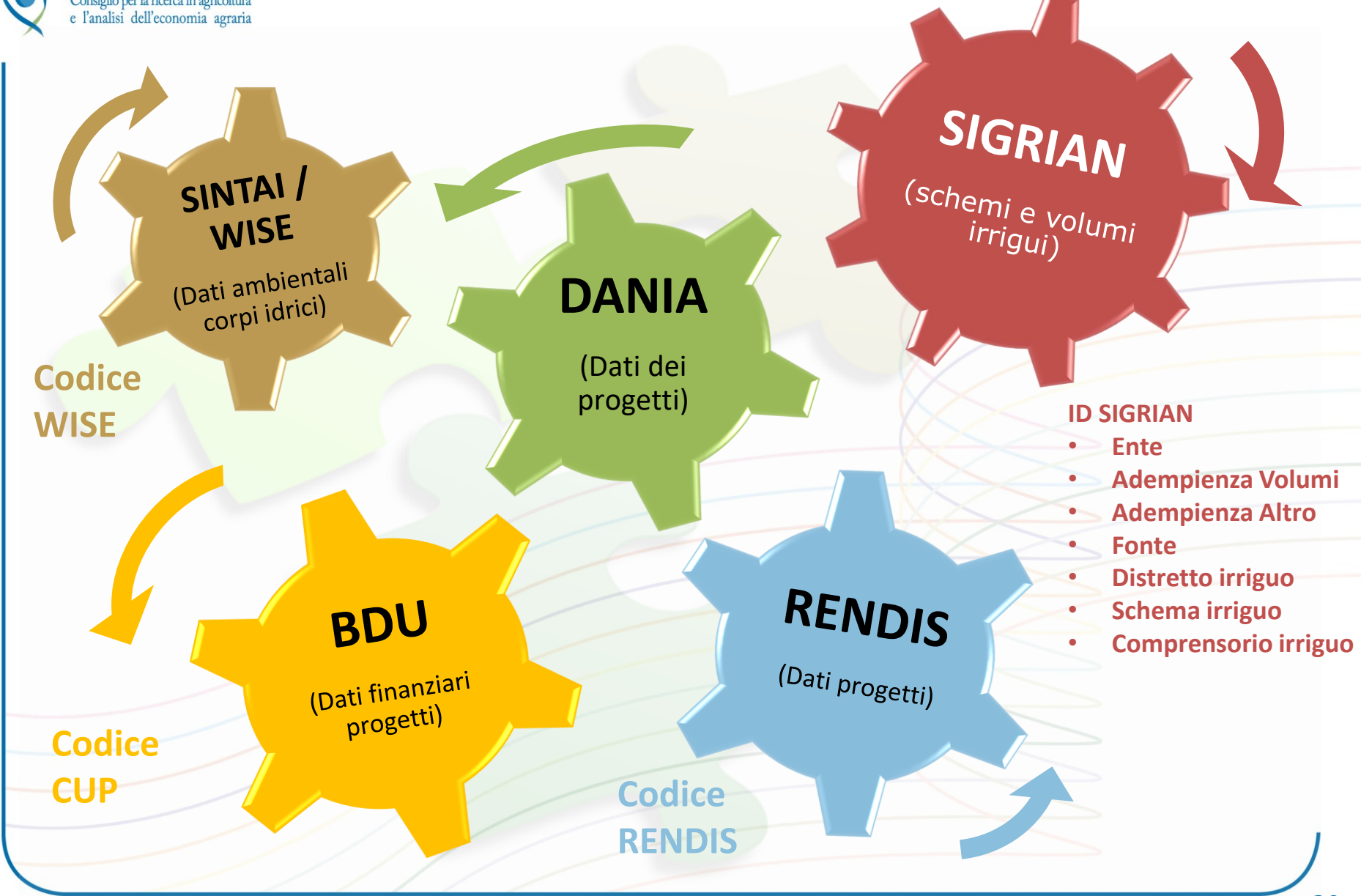

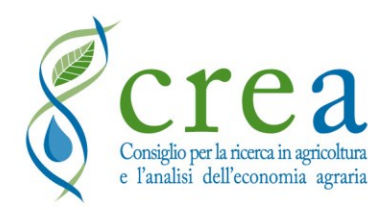

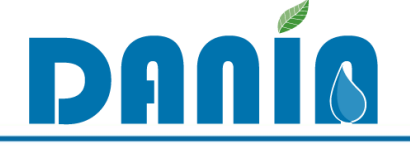

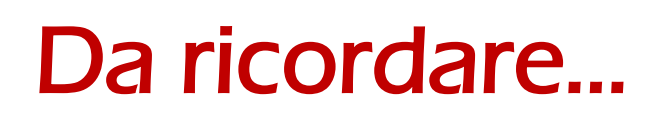

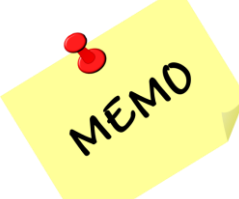

✓ Mantenere sempre aggiornati i dati dei progetti di DANIA

dania@crea.gov.it

 ✓ Comunicare tempestivamente eventuali variazioni (ad esempio, soppressioni/accorpamenti enti, variazioni nominativi referenti, ecc.)

In caso di dubbi consultare il Manuale
 DANIA (Area Download/Home page)

Per supporto tecnico

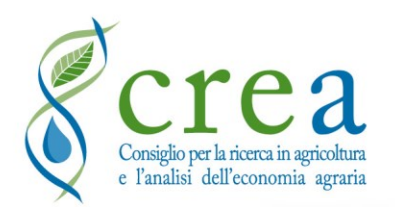

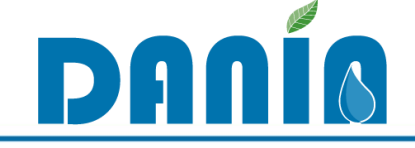

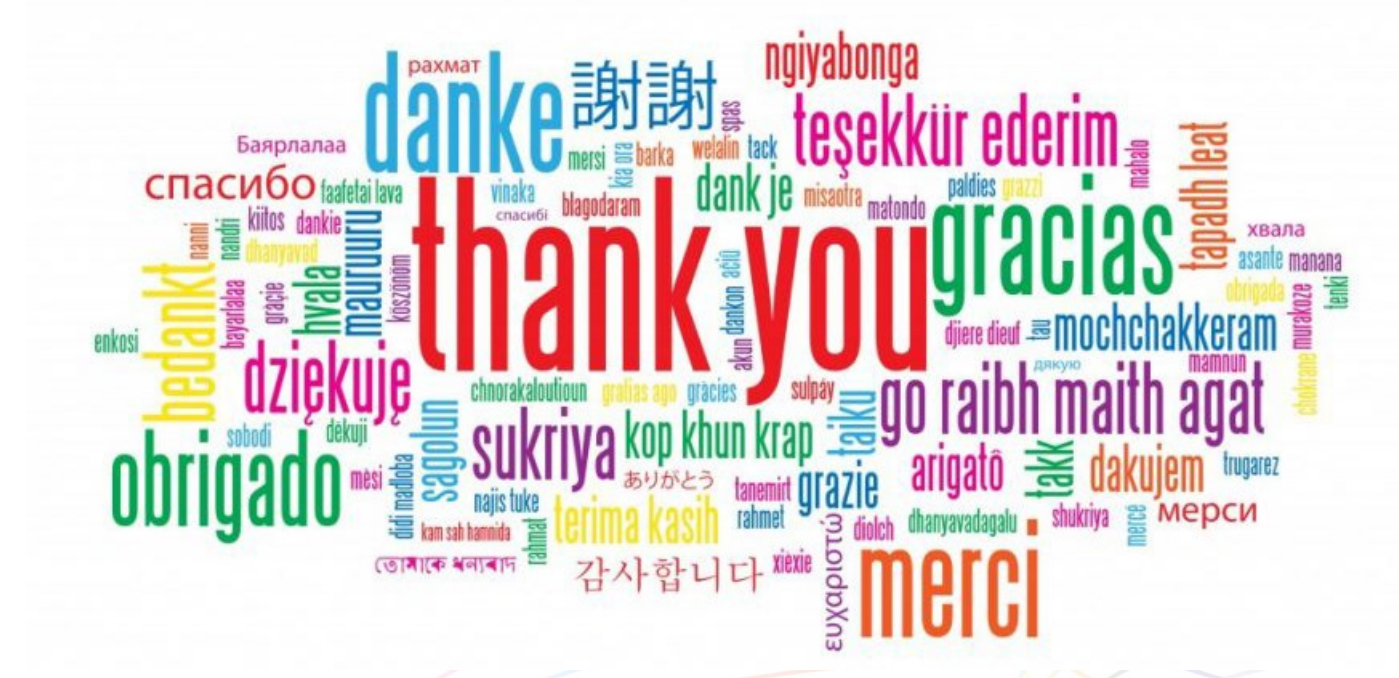

# Grazie per l'attenzione

https://dania.crea.gov.it/

dania@crea.gov.it